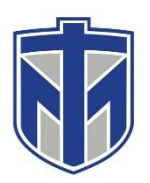

#### **Payment Coding for Invoices**

This tutorial will show you how to add the proper payment coding to a pdf copy of an invoice.

#### Contents

| Open the PDF file in Adobe Acrobat Reader DC                                                                                                    | 2                  |
|----------------------------------------------------------------------------------------------------|--------------------|
| Select the sign button                                                                                                    | 3                  |
| Click "Add Signature"                                                                                                    | 4                  |
| The signature box will appear and then you are able to type your signature. After typing, click "Apply"                                                                                                    | 5                  |
| After clicking "Apply" your cursor will become your signature to paste on the document. After placing the signa<br>it can be freely moved to an open area in the document for the best visibility and the font size can be changed | <b>ature,</b><br>6 |
| Click the button on top to add text. This button is only visible while in "Fill & Sign"                                                                                                    | 7                  |
| You should then be able to save your completed file                                                                                                    | 8                  |

#### Open the PDF file in Adobe Acrobat Reader DC

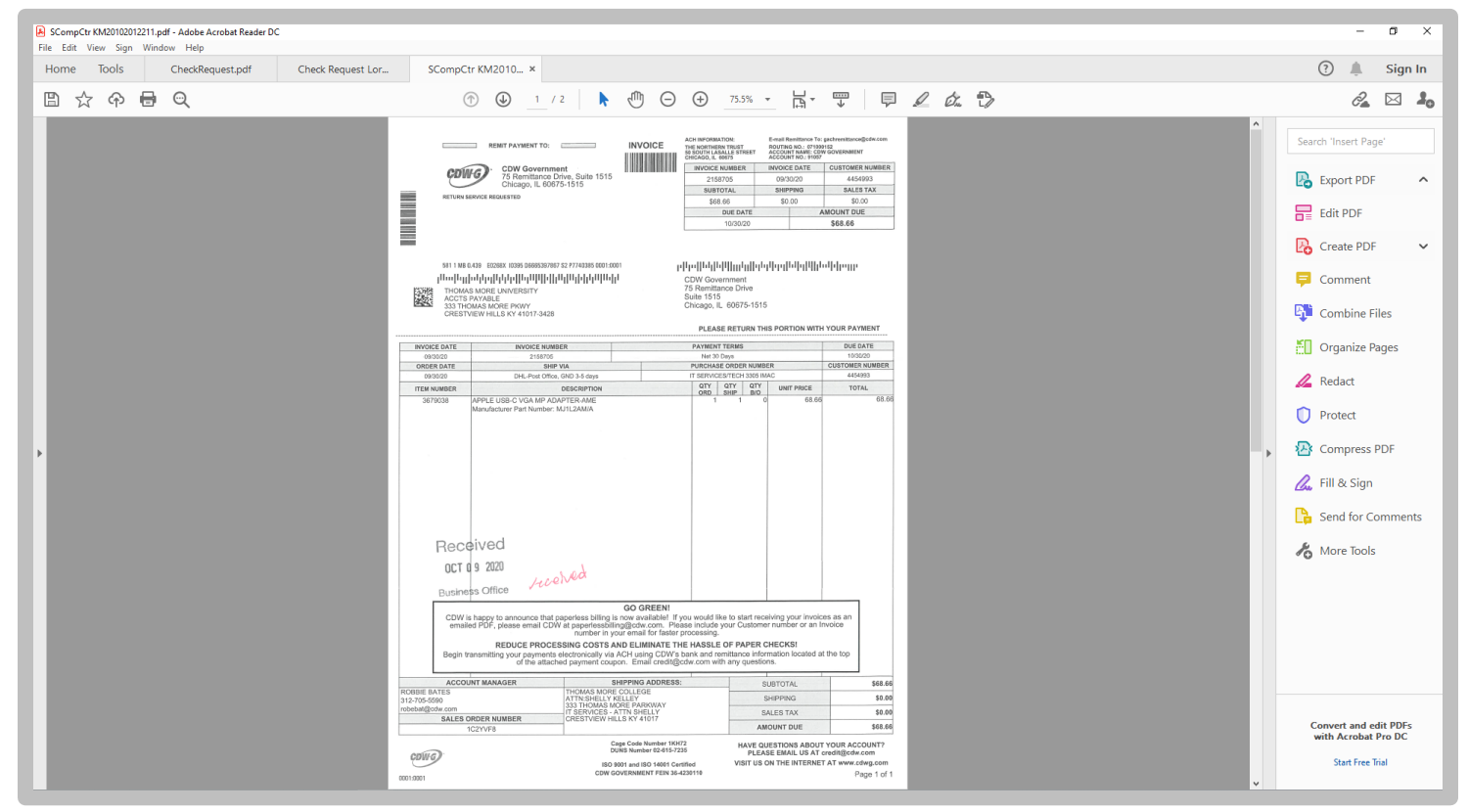

### Select the sign button

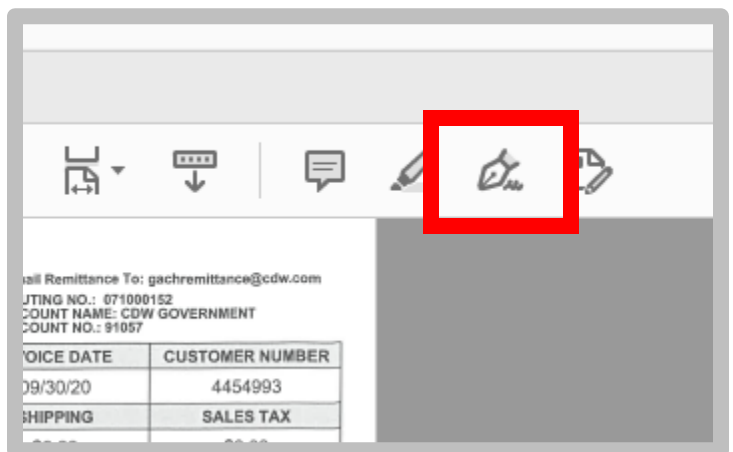

If a warning from Acrobat Reader shows on your screen just click "Do not show this message again" and then click "OK"

| TE | Acrobat Reader                                                             | × | DATE<br>30/20       |
|----|----------------------------------------------------------------------------|---|---------------------|
| ER | Acrobat has encountered a problem. Some features may not work as expected. |   | 54993<br>57AL<br>68 |
|    | Do not show this message again                                             |   |                     |
|    | Learn More OK                                                              |   |                     |

# Click "Add Signature"

|                                                           |     | 1 / | 2            | k                |   | Θ        | $\oplus$ | 71.6%                                       | Ŧ                                                         | Ľ₿,        | ,<br>↓  |
|-----------------------------------------------------------|-----|-----|--------------|------------------|---|----------|----------|---------------------------------------------|-----------------------------------------------------------|------------|---------|
|                                                           | Ιаь | Х   | $\checkmark$ | 0                | _ | ٠        |          | 💪 Sign                                      |                                                           | lacksquare |         |
| REMIT PAYMENT TO:                                         |     |     | INVOIC       |                  |   | Add Sign | ature    | 0                                           | chremittance@cdw.con<br>2<br>JOVERNMENT<br>CUSTOMER NUMBE |            |         |
| 75 Remittance Drive, Suite 1515<br>Chicago, IL 60675-1515 |     |     |              | Add Initials   + |   |          | 0        | 4454993<br>SALES TAX<br>\$0.00<br>IOUNT DUE |                                                           |            |         |
|                                                           |     |     |              |                  |   | L        |          |                                             | 1                                                         |            | \$68.66 |

The signature box will appear and then you are able to type your signature. After typing, click "Apply"

|                | Type Draw Image      |                |
|----------------|----------------------|----------------|
|                |                      |                |
| <u>کم</u><br>چ | Tupe your parea hare |                |
|                | Type your name here. |                |
| Save signature |                      |                |
|                | Cancel Apply         |                |
|                | E Crav Instant       |                |
|                |                      |                |
|                | 6, Clarke            |                |
| - Jack         |                      | Change style 🗸 |
|                |                      |                |
| Save signature |                      |                |

After clicking "Apply" your cursor will become your signature to paste on the document. After placing the signature, it can be freely moved to an open area in the document for the best visibility and the font size can be changed

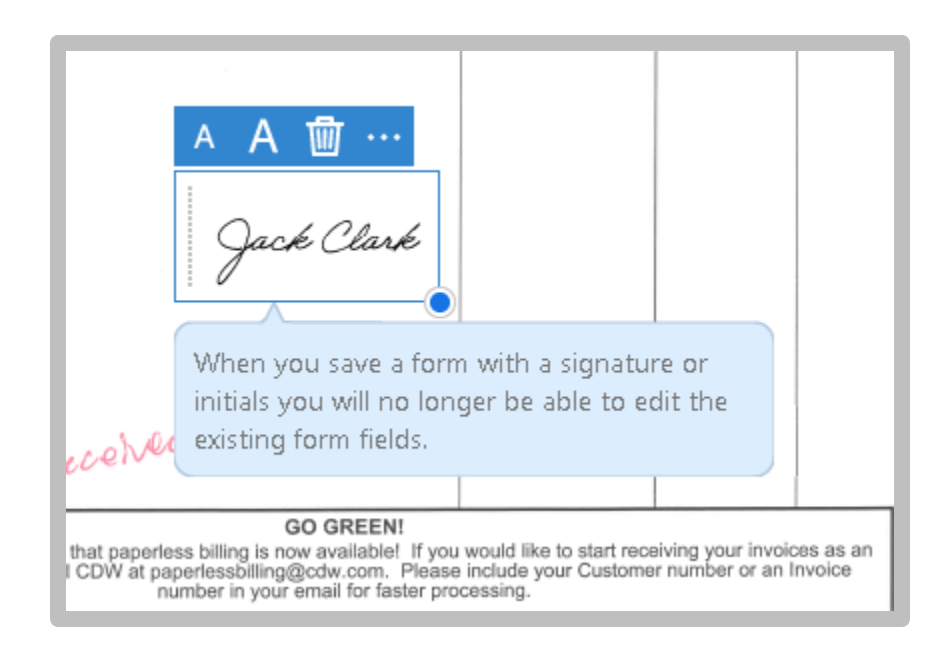

Click the button on top to add text. This button is only visible while in "Fill & Sign"

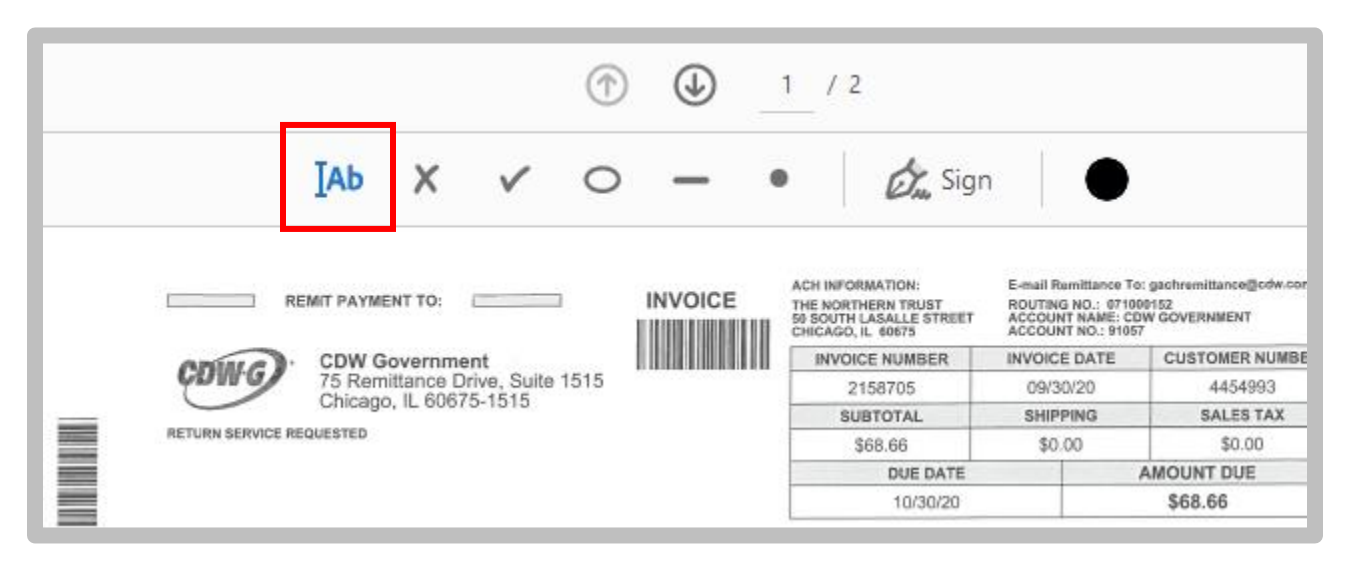

Your cursor will become the icon for you to click on the screen. After clicking on the screen, you can type your text in the text box. You can click enter to go to the next line. You can edit the font size if you grab the text box to move it around. Once you are done just click outside of the box to finish the text box

## You should then be able to save your completed file

It can be attached to an email for further signatures and/or payment processing.

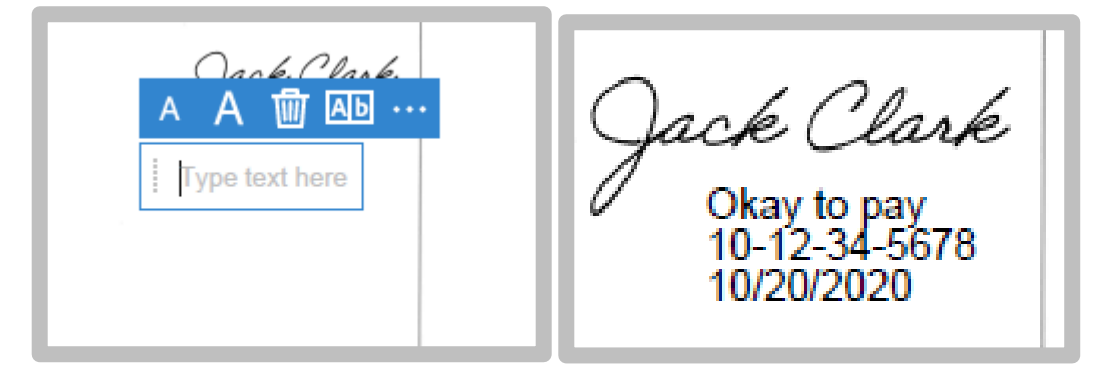